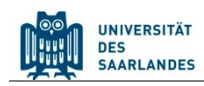

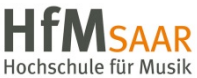

## Student Information Management System for Saarland

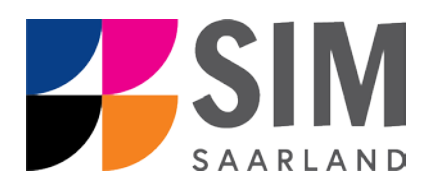

## **Application Guide**

## for Summer Semester 2021

## Key information at a glance:

Access to SIM for students at Saarland University <u>https://sim.uni-saarland.de</u> for new applicants via <u>https://sim.uni-saarland.de/bewerbung</u>

Please access the SIM portal using the latest version of one of the following browsers: Google Chrome, Mozilla Firefox, Microsoft Edge based on Chromium. Apple Safari and Internet Explorer are not fully supported.

Always exit the SIM application portal using the Logoff button

Appendix 4.1: overview of the types of academic programme available and the associated subject areas Using the application interface: Navigate to the different sections using the navigation menu on the left side of the window; mandatory fields are indicated by a red asterisk (e.g. \*Surname); to see help texts click on the i symbol; to save your draft application, click on Save and Return

### Information on the application procedure: <u>www.uni-saarland.de/bewerbung</u>

### Send questions to: <a href="mailto:anmeldung@uni-saarland.de">anmeldung@uni-saarland.de</a>

Please state your first name, surname, date of birth and your UdS ID code (if you are already enrolled as a student at Saarland University) or your SIM application portal username (if you are a new applicant who has registered with SIM).

December 8<sup>th</sup>, 2020 Version SoSe21 1.0-en

### **Table of Contents**

| <u>1.</u> | REGISTERING WITH THE SIM APPLICATION PORTAL                                                    | 3         |
|-----------|------------------------------------------------------------------------------------------------|-----------|
| 1.1       | I AM ALREADY ENROLLED AS A STUDENT AT SAARLAND UNIVERSITY                                      | 3         |
| 1.2       | I HAVE NOT YET ENROLLED AS A STUDENT AT SAARLAND UNIVERSITY AND I AM NOT YET REGISTERED IN SIM | 4         |
| 1.3       | I AM NOT YET ENROLLED AS A STUDENT AT SAARLAND UNIVERSITY, BUT I HAVE REGISTERED WITH SIM AND  |           |
|           | HAVE ALREADY SUBMITTED AN APPLICATION                                                          | 6         |
| <u>2.</u> | I WOULD LIKE TO APPLY FOR A PLACE ON A DEGREE PROGRAMME                                        | 6         |
| 2.1       | PRELIMINARY QUESTIONNAIRE                                                                      | 6         |
| 2.2       | Personal details                                                                               | 8         |
| 2.3       | PRE-UNIVERSITY EDUCATION CREDENTIALS                                                           | 9         |
| 2.4       | INFORMATION ABOUT YOUR HIGHER EDUCATION ENTRANCE QUALIFICATION                                 | 9         |
| 2.5       | LANGUAGE PROFICIENCY                                                                           | 11        |
| 2.6       | STUDY HISTORY                                                                                  | 11        |
| 2.7       | IF APPLICABLE: WORK EXPERIENCE, VOCATIONAL TRAINING AND EMPLOYMENT PRIOR TO UNIVERSITY         | 12        |
| 2.8       | Examinations taken                                                                             | 13        |
| 2.9       | IF APPLICABLE: SPECIAL APPLICATIONS (CITING MITIGATING CIRCUMSTANCES)                          | 14        |
| 2.10      | FILE UPLOAD                                                                                    | 14        |
| 2.11      | VERIFICATION OF INPUT DATA                                                                     | 15        |
| <u>3.</u> | WHAT HAPPENS AFTER I HAVE SUBMITTED MY APPLICATION?                                            | <u>17</u> |
| 3.1       | MY APPLICATION HAS BEEN REVIEWED AND I HAVE BEEN SENT A REQUEST FOR ADDITIONAL DOCUMENTS.      | 17        |
| 3.2       | RESULT OF THE APPLICATION REVIEW PROCESS                                                       | 18        |
| 3.3       | ENROLMENT                                                                                      | 18        |
| 3.3.1     | Semester fee                                                                                   | 21        |
| 3.3.2     | OPENING YOUR ENROLMENT APPLICATION                                                             | 22        |
| 3.3.3     | UPLOADING A PASSPORT PHOTO FOR YOUR UDS CARD                                                   | 23        |
| <u>4.</u> | APPENDIX                                                                                       | <u>24</u> |
| 4.1       | PRELIMINARY QUESTIONNAIRE: OVERVIEW OF THE TYPES OF ACADEMIC PROGRAMME AVAILABLE AND THE       |           |
|           | ASSOCIATED SUBJECT AREAS                                                                       | 24        |
| 4.2       | FÄCHERÜBERSICHTEN IN MEHRFACH-STUDIENGÄNGEN [VALID COMBINATIONS: SORRY, ONLY AVAILABLE IN      |           |
|           | GERMAN]                                                                                        | 30        |

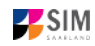

## 1. Registering with the SIM application portal

Please follow the instructions in the section relevant to you:

- If you are already enrolled as a student at Saarland University: Section 1.1
- If you have not yet enrolled as a student at Saarland University and you are not yet registered in SIM: Section 1.2
- If you have not yet enrolled as a student at Saarland University, but you are already registered in SIM and have already submitted an application: Section 1.3

**Important note:** Please use the latest version of one of the following browsers to view the portal: Google Chrome, Mozilla Firefox, Microsoft Edge based on Chromium. The portal may not be displayed correctly if you use an older version of one of these browsers or if you choose to use another browser, such as Apple Safari or Internet Explorer.

### 1.1 I am already enrolled as a student at Saarland University

Please use your existing user account, which you can access here: https://sim.uni-saarland.de

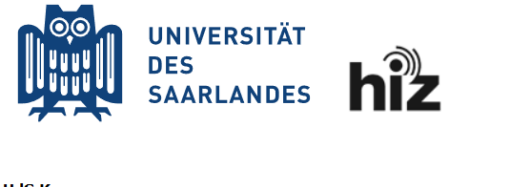

| UdS Kennung |  |  |
|-------------|--|--|
|             |  |  |
|             |  |  |
|             |  |  |
| Passwort    |  |  |
|             |  |  |
|             |  |  |
|             |  |  |

Please enter your UdS ID code and your password. Then click on Login.

🗆 Login nicht merken

 $\Box$  Vormals erteilte Erlaubnis, Daten weiterzuleiten, widerrufen

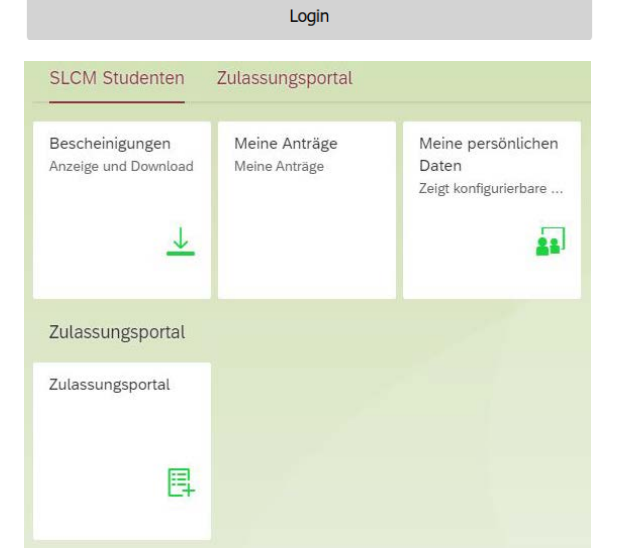

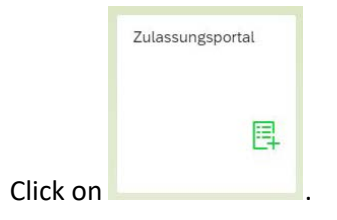

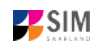

### 1.2 I have not yet enrolled as a student at Saarland University and I am not yet registered in SIM

Please register using the following link:

https://sim.uni-saarland.de/bewerbung

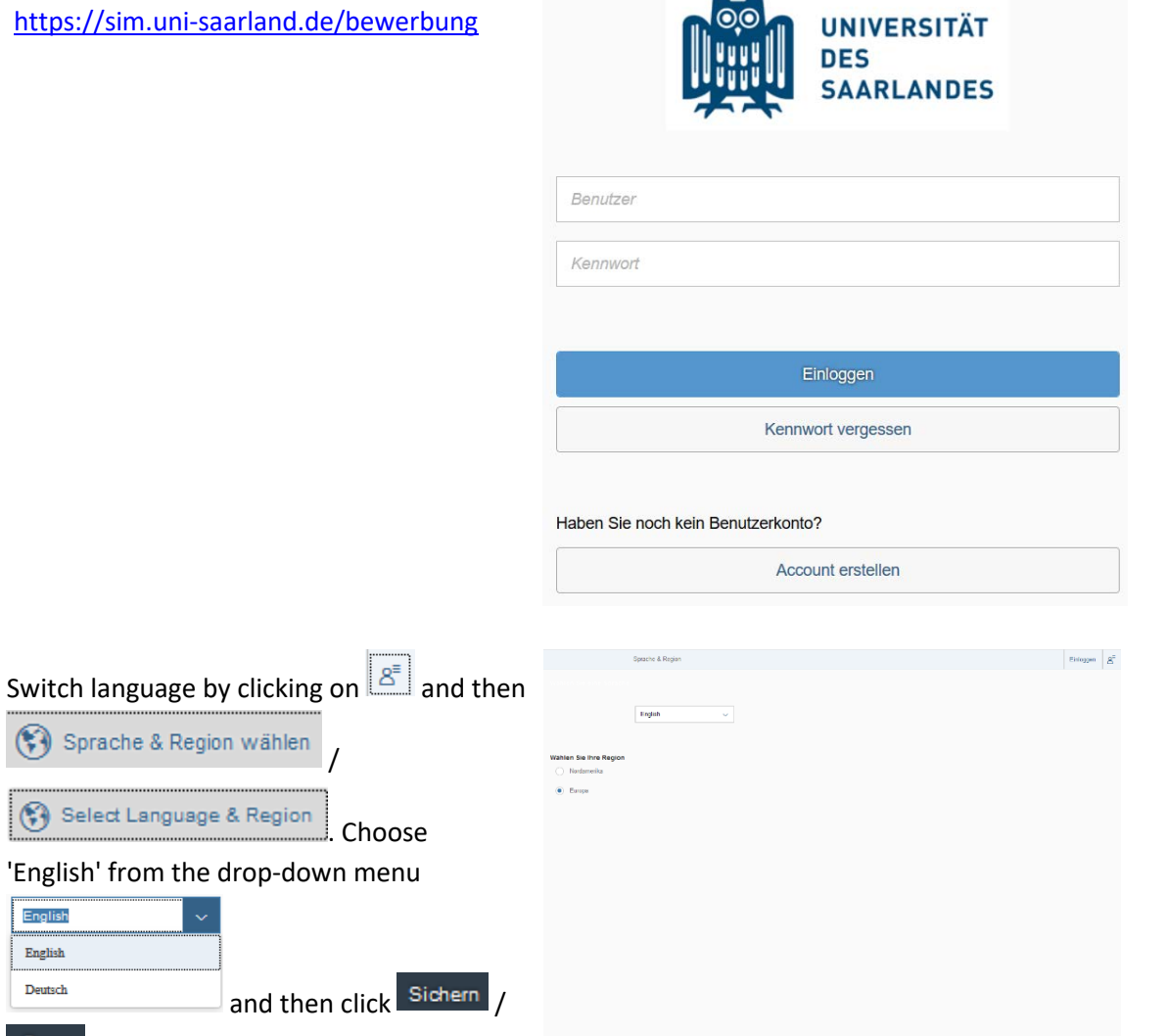

**Note:** The language you set here is your language of communication. This means that you will receive future mail messages in this language.

Create account

|                       |      | UNIVERSITÄT<br>DES<br>SAARLANDES |  |
|-----------------------|------|----------------------------------|--|
| User                  |      |                                  |  |
| Password              |      |                                  |  |
|                       |      | Log in                           |  |
|                       | Forg | ot Password                      |  |
| on't have an account? |      |                                  |  |
|                       | Crea | ate account                      |  |

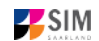

English English

Deutsch

Save

Click on

Enter the required data when prompted.

**Note:** Please enter an email address that you can access reliably at all times over the entire application period.

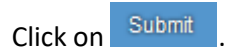

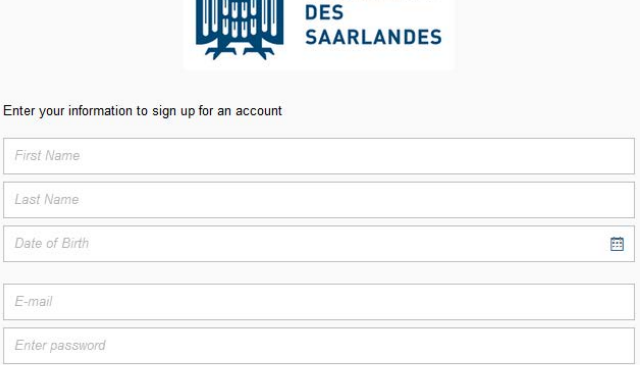

Cancel

Repeat Password

UNIVERSITÄT

After a few minutes you should receive an automatic verification email at the email address you specified. The email will ask you to use your existing login ID or to log in using the username specified in the email.

**Note:** If you have not received the verification email after 15 minutes, please check your email spam folder. After receiving the verification email, you have 24 hours in which to click on the link in the email, enter your username and

password and then click on Log in to activate your user account. If you do not activate your account *within 24 hours*, you will need to go through the

Create account

process from the start.

|                        |      | UNIVERSITÄT<br>DES<br>SAARLANDES |  |  |  |  |  |
|------------------------|------|----------------------------------|--|--|--|--|--|
| B0000017               |      |                                  |  |  |  |  |  |
| ••••••                 |      |                                  |  |  |  |  |  |
|                        |      |                                  |  |  |  |  |  |
|                        |      | Log In                           |  |  |  |  |  |
|                        | Forg | jot Password                     |  |  |  |  |  |
| Don't have an account? |      |                                  |  |  |  |  |  |
|                        | Cre  | ate account                      |  |  |  |  |  |

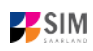

## **1.3** I am not yet enrolled as a student at Saarland University, but I have registered with SIM and have already submitted an application

Please use your existing user account,

which you can access here:

https://sim.uni-saarland.de/bewerbung

| BOOOxxxx) and your password Click on | Log in with | າ your use | ername | (e.g.        |  |
|--------------------------------------|-------------|------------|--------|--------------|--|
|                                      | B000xxxx)   | and your   | passwo | rd. Click on |  |

Log In

button.

browser.

please click on the

If you have forgotten your password,

**Note:** If the window does **not** appear as shown here, please clear your browser cache using CTRL+F5 and restart the

Forgot Password

|                        |     | UNIVERSITÄT<br>DES<br>SAARLANDES |  |
|------------------------|-----|----------------------------------|--|
| B0000017               |     |                                  |  |
| ••••••                 |     |                                  |  |
|                        |     |                                  |  |
|                        |     | Log In                           |  |
|                        | For | got Password                     |  |
| Don't have an account? |     |                                  |  |
|                        | Cre | ate account                      |  |
|                        |     |                                  |  |

# 2. I would like to apply for a place on a degree programme

|                 | Admissions Portal |  |
|-----------------|-------------------|--|
| New application |                   |  |
| ₽.              |                   |  |
|                 |                   |  |

To create a new application, click on

Note: Applications that you have already submitted can be found under My applications . You can edit your personal details or upload your passport photo by clicking on My personal details at the bottom right of the window, but only after you have submitted an application.

**Note:** Please upload your passport photo directly via My personal details as soon as you have submitted your enrolment application. Please read and follow the guidance on how to complete the application form.

Always exit the SIM application portal using the Logoff button.

### 2.1 Preliminary Questionnaire

Choose the degree programme and subject area you wish to apply for or to enroll.

**Note:** Appendix 4.1 provides an overview of the types of academic programme available and the associated subject areas.

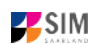

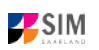

### **Application:**

|                                       |                                                              | Ċ      | 8 ~ |
|---------------------------------------|--------------------------------------------------------------|--------|-----|
| <                                     | Preliminary Questionnaire                                    |        |     |
| List of academic programmes           |                                                              |        |     |
| Application                           |                                                              | $\sim$ |     |
| Intended qualification (with subject) | First degree, restricted entry programme                     |        |     |
|                                       | First degree, restricted entry prog., higher-level admission |        |     |
|                                       | First degree, non-restricted entry                           |        |     |
|                                       | Exchange students and freemovers (Summer semester 2021)      |        |     |
|                                       | Exchange students and freemovers (WiSe 2020/2021)            |        |     |
|                                       | Master's degree / Post-graduate programmes                   |        |     |
|                                       | Master / Post-graduate programmes - Higher-level entry       |        |     |
|                                       | German language course                                       |        |     |
|                                       | Local clearing scheme                                        |        |     |
|                                       | International STEM foundation programme VSi MINT             |        |     |
|                                       | In-sessional certificates                                    |        |     |

### Intended qualification:

|                                       |                                          | Ċ      | 8 ~ |
|---------------------------------------|------------------------------------------|--------|-----|
| <                                     | Preliminary Questionnaire                |        |     |
| List of academic programmes           |                                          |        |     |
| Application                           | First degree, restricted entry programme | $\sim$ |     |
| Intended qualification (with subject) | Select                                   | ð      |     |

Depending on the programme and subject chosen, you may be asked to provide additional information, such as:

Subject semester (please read the following explanation carefully):

 A greyed-out value cannot be altered and is provided for information purposes only.
 Replace the default setting '0' with the relevant subject semester (e.g. enter '1' if you are starting a study programme in the first semester).
 The default setting '2' when applying for higher-level entry can be replaced by the appropriate higher semester.

 For multi-subject degree programmes: please specify your main, subsidiary and, if appropriate, supplementary subject.

Depending on your chosen study programme, certain subjects may be fixed, in which case these fields will be greyed out and cannot be altered.

**Note:** You may experience a delay while the system processes your selection. Please be patient and do not cancel your application.

Please click on Apply .

### Note:

- Select the individual sections of the navigation bar on the left of the window and enter the required information. Depending on the particular degree programme and subject chosen, the precise appearance of the application form may differ from the screenshots shown in this user guide.
- Mandatory fields are indicated by a red asterisk (e.g. \*Surname).
- To view the **help texts** click on the **i** symbol.
- To save your draft application, click on Save and Return
- You may only submit your application once all of the required fields have been completed and all

of the required documents have been uploaded. To submit your application, click on Submit. Please do not send paper documents after submitting your online application. You should be aware that any incorrect information you supply may lead to your exclusion from the application process.

### 2.2 Personal details

Please complete all mandatory fields. Please specify your preferred gender descriptor (default setting: 'Non-binary / Prefer not to say').

|                                                                   |                                                            |                                               | Ċ               | Å v    |
|-------------------------------------------------------------------|------------------------------------------------------------|-----------------------------------------------|-----------------|--------|
| < Section                                                         | Course Off                                                 | ering - B.Sc. Digitale Betriebswirtschaftsleh | re              |        |
| Personal details                                                  |                                                            |                                               |                 |        |
| Pre-university educational credentials                            | Personal details                                           |                                               |                 |        |
| Information about your higher education<br>entrance qualification | *Surname                                                   |                                               |                 |        |
| Language proficiency                                              | Surname at birth                                           |                                               |                 | i      |
| Study history                                                     | *First name/s (as shown on your identity card or passport) |                                               |                 |        |
| Examinations taken                                                | *Gender                                                    | <ul> <li>male</li> </ul>                      |                 |        |
| Special applications (citing mitigating<br>circumstances)         |                                                            | ) female                                      |                 |        |
| File Upload                                                       |                                                            | • diverse                                     |                 |        |
| Verification of input data                                        | *Date of birth                                             | Enter date                                    | <b></b>         |        |
|                                                                   | *Place of birth                                            |                                               |                 |        |
|                                                                   | *Nationality                                               |                                               | ~               |        |
|                                                                   | Second nationality                                         |                                               | ~               | i      |
|                                                                   | Your address and contact details                           |                                               |                 |        |
|                                                                   | *House number                                              | [                                             |                 |        |
|                                                                   | c/o details/additional address                             |                                               |                 | ı<br>i |
|                                                                   | information<br>*Country of residence                       |                                               | ~               |        |
|                                                                   | *Postal code                                               |                                               |                 |        |
|                                                                   | *Place of residence (town/city)                            |                                               |                 |        |
|                                                                   | Phone number (landline)                                    |                                               |                 |        |
|                                                                   | Mobile/Cell number                                         |                                               |                 |        |
|                                                                   | *Email address                                             |                                               |                 |        |
|                                                                   |                                                            |                                               |                 |        |
|                                                                   |                                                            |                                               |                 |        |
|                                                                   |                                                            |                                               | Save and Return | Submit |

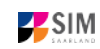

### 2.3 Pre-university education credentials

Please click on Pre-university educational credentials and complete all mandatory fields. Depending on the data you enter, additional questions may appear on the screen that you will need to answer. You will also have the opportunity to upload the relevant documents.

|                                        |                                    |                                   |                                                      | Ģ     | 8 ~ |  |  |  |
|----------------------------------------|------------------------------------|-----------------------------------|------------------------------------------------------|-------|-----|--|--|--|
| <                                      | Section                            | Course Of                         | fering - B.Sc. Digitale Betriebswirtschaftslehre     |       |     |  |  |  |
| Personal details                       | s                                  |                                   |                                                      |       |     |  |  |  |
| Pre-university educational credentials |                                    | Pre-university educational creder | Pre-university educational credentials               |       |     |  |  |  |
| Information abo<br>entrance qualifi    | ut your higher education<br>cation | *Where did you obtain your higher | ⊖ Germany                                            |       |     |  |  |  |
| Language proficiency                   |                                    | education entrance qualification? | ○ Not in Germany                                     |       |     |  |  |  |
| Study history                          |                                    |                                   | ○ Higher education assessment test at a Studienkolle | eg in |     |  |  |  |
| Examinations t                         | aken                               |                                   |                                                      |       |     |  |  |  |
| Special applica<br>circumstances       | tions (citing mitigating<br>)      |                                   |                                                      |       |     |  |  |  |
| File Upload                            |                                    |                                   |                                                      |       |     |  |  |  |
| Verification of in                     | nput data                          |                                   |                                                      |       |     |  |  |  |

### 2.4 Information about your higher education entrance qualification

Information about your higher education

Please click on entrance qualification and complete all mandatory fields and

upload the required files (e.g. your higher education entrance qualification).

**Note:** Instructions on how to create a single PDF file from several documents (e.g. several JPG scans) can be found online (try searching for 'Combine multiple JPG files into one PDF').

|                                                                   |                                                                                                    | ڻ<br>ف                                                                                                    | 8 ~ |
|-------------------------------------------------------------------|----------------------------------------------------------------------------------------------------|----------------------------------------------------------------------------------------------------|-----|
| < Section                                                         | Cours                                                                                                    | se Offering - B.Sc. Digitale Betriebswirtschaftslehre                                                                                                    |     |
| Personal details                                                  |                                                                                                    |                                                                                                    |     |
| Pre-university educational credentials                            | Information relating to your higher education                                                                                                    | n entrance qualification                                                                                                    |     |
| Information about your higher education<br>entrance qualification |                                                                                                    | If your higher education entrance qualification is based on your                                                                                                    |     |
| Language proficiency                                              |                                                                                                    | vocational/professional qualifications (e.g. master of a skilled trade,                                                                                                    |     |
| Study history                                                     |                                                                                                    | Qualifizierte (aHR)' from the dropdown list under 'Type of higher education<br>entrance qualification (HEEQ)'.                                                                                                    |     |
| Examinations taken                                                |                                                                                                    | This also applies to those who have successfully completed a vocational                                                                                                    |     |
| Special applications (citing mitigating<br>circumstances)         |                                                                                                    | training programme at a specialist training college in Germany (Fachschule),<br>e.g. state-recognized pursecy purses/pool teachers                                                                                                    |     |
| File Upload                                                       |                                                                                                    | e.g. state-recognized hardery harderpresenter teachers.                                                                                                    |     |
| Verification of input data                                        | *Type of higher education entrance<br>qualification (HEEQ)                                                                                                    | ~                                                                                                    |     |
|                                                                   | *When did you obtain your HEEQ?                                                                                                    | Jul 15, 2020                                                                                                    |     |
|                                                                   | *In which country did you obtain your<br>HEEQ?                                                                                                    | France v                                                                                                    |     |
|                                                                   | *Please enter the average grade specified                                                                                                    | 2,00                                                                                                    | i   |
|                                                                   | equivalent grade on the German grading<br>scale, e.g. 2,00)                                                                                                    |                                                                                                    |     |
|                                                                   | *Higher education entrance qualification<br>(HEEQ)                                                                                                    | + Upload Document                                                                                                    | i   |
|                                                                   | Higher education entrance qualification<br>(HEEQ) - Page 2                                                                                                    | + Upload Document                                                                                                    |     |
|                                                                   | Higher education entrance qualification<br>(HEEQ) - Page 3                                                                                                    | + Upload Document                                                                                                    |     |
|                                                                   | Higher education entrance qualification<br>(HEEQ) - Page 4                                                                                                    | + Upload Document                                                                                                    |     |
|                                                                   | Previous higher education entrance qualific                                                                                                    | ation/pre-university educational credentials                                                                                                    |     |
|                                                                   |                                                                                                    | Please complete the following fields, if you                                                                                                    | i   |
|                                                                   |                                                                                                    | <ul> <li>previously acquired a higher education entrance qualification in<br/>Germany (e. g. "Fachhochschulreife"),</li> <li>previously acquired a higher education entrance qualification in a<br/>country other than Germany or</li> <li>have taken a higher education assessment test (FSP).</li> </ul> |     |
|                                                                   | Please specify the first higher education<br>entrance qualification that you obtained or<br>provide details about your pre-university<br>educational oredentials. |                                                                                                    | i   |
|                                                                   | When did you obtain your higher education<br>entrance qualification/pre-university<br>educational credentials?                                                    | Enter date                                                                                                    |     |
|                                                                   | Where did you obtain your higher<br>education entrance qualification/pre-<br>university educational credentials?                                                  | ×                                                                                                    |     |
|                                                                   | Overall grade                                                                                                    |                                                                                                    |     |
|                                                                   | Previous HEEQ/pre-university educational<br>credentials                                                                                                    | + Upload Document                                                                                                    |     |

The uploaded file will be displayed in the appropriate place after successful upload:

\*Higher education entrance qualification HEEQ.pdf (HEEQ)

ð

i

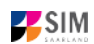

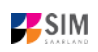

### 2.5 Language proficiency

Please click on Language proficiency and complete all mandatory fields. Please upload the required document(s) using the 'Upload document' button.

|                            |                                            |                                                                                             | (I                                                                                                    | 5  | 8 | $\sim$ |
|----------------------------|--------------------------------------------|---------------------------------------------------------------------------------------------|----------------------------------------------------------------------------------------------------|----|---|--------|
| <                          | Section                                    | Cours                                                                                       | se Offering - B.Sc. Digitale Betriebswirtschaftslehre                                                                                                    |    |   |        |
| Personal de                | etails                                     |                                                                                             |                                                                                                    |    |   |        |
| Pre-universi               | ity educational credentials                | Language proficiency                                                                        |                                                                                                    |    |   |        |
| Information<br>entrance qu | about your higher education<br>alification | *Language proficiency requirements                                                          | None of the above                                                                                                    |    |   |        |
| Language p                 | roficiency                                 | *Please provide details of your German                                                      |                                                                                                    |    | i |        |
| Study histo                | ry                                         | language skills. If you have taken a higher<br>education assessment test at a Studienkolleg |                                                                                                    |    |   |        |
| Examinatio                 | ns taken                                   | (higher education preparatory institute) in<br>Germany, please specify the type of course   |                                                                                                    |    |   |        |
| Special app<br>circumstant | lications (citing mitigating<br>ces)       | (e. g. M-Kurs/'M' course) and the location of<br>the Studienkolleg. Master: Please provide  |                                                                                                    |    |   |        |
| File Upload                |                                            | details of your (German) language skills.                                                   |                                                                                                    |    |   |        |
| Verification               | of input data                              |                                                                                             |                                                                                                    |    |   |        |
|                            |                                            | *Proof of language proficiency in German                                                    | + Upload Document                                                                                                    |    | i |        |
|                            |                                            |                                                                                             | Based on the information you have supplied, you will need to complete a preparatory German language course.                                                                                                    |    |   |        |
|                            |                                            |                                                                                             | If you do not have the required level of proficiency in German, you must firs<br>complete the preparatory German language course before applying for<br>admission to study for a degree. Please exit the current application process<br>(for a place on a degree programme) and apply instead to join a<br>preparatory German language course. Applications for the preparatory<br>German language course at Saarland University must be received no later<br>than 15 January for the summer semester course and no later than 15 July<br>for the winter semester course. More information is available <u>here</u> . | t; |   |        |
|                            |                                            |                                                                                             | Please note that if you apply to join the preparatory German course, you<br>must also specify the subject area you wish to study at Saarland University<br>once you have acquired the necessary German language skills.                                                                                                    |    |   |        |
|                            |                                            |                                                                                             | Saarland University will assess whether your German language skills are<br>good enough to begin studying. If you still decide to apply directly for<br>admission to a degree programme, your application will be rejected.                                                                                                    |    |   |        |

### 2.6 Study history

Please click on Study history and complete all mandatory fields. Depending on the data you enter, additional questions may appear on the screen that you will need to answer. You will also have the opportunity to upload the relevant documents. This can mean that there is sometimes a delay before your 'Yes' or 'No' selection is confirmed on the screen. Please be patient.

|                                                                   |                                                                                                    | (                                                                                                    | U | 8 | $\sim$ |
|-------------------------------------------------------------------|----------------------------------------------------------------------------------------------------|----------------------------------------------------------------------------------------------------|---|---|--------|
| < Section                                                         | Cour                                                                                                    | se Offering - B.Sc. Digitale Betriebswirtschaftslehre                                                                                                    |   |   |        |
| Personal details                                                  | Study history                                                                                                    |                                                                                                    |   |   | ^      |
| Pre-university educational credentials                            | *Have you previously applied unsuccessfully                                                                                           | O Yes                                                                                                    |   |   |        |
| Information about your higher education<br>entrance qualification | for a place on your intended study programme?                                                                                         | No                                                                                                    |   |   |        |
| Language proficiency                                              |                                                                                                    | Providuo application compoters are these consecutive compoters in                                                                                                    | ; |   |        |
| Study history                                                     |                                                                                                    | each of which you made an unsuccessful application to Saarland                                                                                                    | 1 |   |        |
| Examinations taken                                                |                                                                                                    | University for the same degree programme that you are currently<br>applying for (in the case of a teaching degree programme, your previous                                                                                                    |   |   |        |
| Special applications (citing mitigating<br>circumstances)         |                                                                                                    | applications must have been for the same combination of subjects and                                                                                                    |   |   |        |
| File Upload                                                       |                                                                                                    | counted from that semester from which you have continued to apply for                                                                                                    |   |   |        |
| Verification of input data                                        |                                                                                                    | the same degree programme (up to the present time).                                                                                                    |   |   |        |
|                                                                   |                                                                                                    | Important: If you applied to join the university in the winter semester of 2020/2021 and the 'waiting semesters' (Wartesemester) that you accumulated were converted into 'previous application semesters' on the basis of the transitional arrangements then in place, you may specify these previous application semesters in your current application or add them to any rejections that may be issued from winter semester 2020/2021 onward.<br>At which university were you first enrolled?<br>If you have not been previously enrolled at a university, please enter 'Germany' and then specify 'Saarbrücken, U des Saarlandes' as the university. In this case, please enter 0 for the number of semesters studied. |   |   |        |
|                                                                   | *Country in which you were first enrolled at a                                                                                        | ~ ·                                                                                                    |   |   |        |
|                                                                   | *Year in which you were first enrolled at a                                                                                           |                                                                                                    | i |   |        |
|                                                                   | *Semester in which you were first enrolled                                                                                            |                                                                                                    | i |   |        |
|                                                                   | *Number of semesters you have been studying<br>at an university in Germany in total                                                   |                                                                                                    | i |   |        |
|                                                                   | Certificates of enrolments: Please upload your<br>certificates of enrolment if you were previously<br>enrolled at another university. | + Upload Document                                                                                                    |   |   |        |
|                                                                   |                                                                                                    | Were you studying at a university last semester?                                                                                                    |   |   |        |
|                                                                   | *Were/Are you enrolled in the semester<br>immediately preceding the semester you are                                                  | ⊖ Yes                                                                                                    |   |   |        |
|                                                                   | currently applying for?                                                                                                    | O No                                                                                                    |   |   |        |
|                                                                   | *Have you already studied at a university<br>outside Germany?                                                                         | ⊖ Yes                                                                                                    |   |   |        |
|                                                                   | outrate outrainy:                                                                                                    | O No                                                                                                    |   |   | ~      |

Note: For information on the year and semester in which you were first enrolled, please refer to the information text i.

# 2.7 If applicable: Work experience, vocational training and employment prior to university

[Note: only appears for certain programmes]

Please click on Work experience and complete all mandatory fields.

| < s                                       | Section                    |                                                                                    | Course Offering - M.A. Religion in Europa |   |  |  |  |
|-------------------------------------------|----------------------------|------------------------------------------------------------------------------------|-------------------------------------------|---|--|--|--|
| Personal details                          |                            |                                                                                    |                                           |   |  |  |  |
| Pre-university educational credentials    |                            | Activities undertaken after obtaining your higher education entrance qualification |                                           |   |  |  |  |
| Information about yo<br>nce qualification | our higher education entra | *Proof of completion of a recognized                                               | ⊖ Yes                                     |   |  |  |  |
| Language proficienc                       | cy                         | apprenucesnip or traineesnip                                                       | No                                        |   |  |  |  |
| Study history                             |                            | *Work experience or internship relevant to the                                     | ⊖ Yes                                     | i |  |  |  |
| Examinations taken                        |                            | programme to which you are seeking<br>admission                                    | No                                        |   |  |  |  |
| Work experience                           |                            |                                                                                    |                                           |   |  |  |  |
| File Upload                               |                            |                                                                                    |                                           |   |  |  |  |
| Verification of input of                  | data                       |                                                                                    |                                           |   |  |  |  |

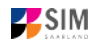

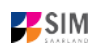

### 2.8 Examinations taken

Please click on Examinations taken and complete all mandatory fields. Please upload the required document(s) using the relevant 'Upload document' button.

|                                                                   |                                                                                                    | U 8                                                                                                    | $\sim$ |
|-------------------------------------------------------------------|----------------------------------------------------------------------------------------------------|----------------------------------------------------------------------------------------------------|--------|
| < Section                                                         | Cour                                                                                                    | rse Offering - B.Sc. Digitale Betriebswirtschaftslehre                                                                                                    |        |
| Personal details                                                  |                                                                                                    |                                                                                                    |        |
| Pre-university educational credentials                            | Examinations taken                                                                                                    |                                                                                                    |        |
| information about your higher education<br>entrance qualification |                                                                                                    | Last university degree qualification/loss of right of examination                                                                                                    |        |
| Language proficiency                                              | *Have you already completed the final                                                                                                    | . Var                                                                                                    |        |
| Study history                                                     | academic assessment stage/final<br>examinations at a university in Germany or                                                                                                    | [                                                                                                    |        |
| Examinations taken                                                | assessment or examination at such a                                                                                                    |                                                                                                    |        |
| Special applications (citing mitigating<br>circumstances)         | university?                                                                                                    |                                                                                                    |        |
| File Upload                                                       | examinations                                                                                                    |                                                                                                    |        |
| Verification of input data                                        | *Type of study                                                                                                    |                                                                                                    |        |
|                                                                   | *Degree/Qualification                                                                                                    | v                                                                                                    |        |
|                                                                   | *First subject                                                                                                    |                                                                                                    |        |
|                                                                   | Second subject                                                                                                    |                                                                                                    |        |
|                                                                   | Third subject                                                                                                    |                                                                                                    |        |
|                                                                   | *Date of examination                                                                                                    | Enter date                                                                                                    |        |
|                                                                   | *Examination status                                                                                                    |                                                                                                    |        |
|                                                                   | *Overall grade                                                                                                    |                                                                                                    |        |
|                                                                   |                                                                                                    | If you have academic records from studying in a country other than Germany but<br>you do not know what your grade is equivalent to in the German grading system,<br>please enter 8,00. Please submit these academic records with your other<br>documents. Your equivalent German grade will be determined by the university.<br>If you have already graduated from a university or you have lost the right of<br>examination in a particular subject area ('irrevocable fail'), please upload the<br>relevant documents (incl. translations in the case of international certificates).<br>A translation is required if the original documents are not in German, English or<br>French.<br>If you are applying to study for a second (undergraduate) degree (i.e. a<br>Bachelor's or state-examined degree programme), you will need to upload a<br>statement explaining your reasons for studying for a second degree. Please |        |
|                                                                   | *If you passed the final examinations, please<br>submit your graduation documents (e.g.<br>graduation certificates) (if you failed the final<br>examinations, please submit proof of your<br>trevocable loss of right to further examination<br>(incl. translations)<br>Examination certificates (incl. translations)<br>Transcript of records (incl. translations)<br>*Name you taken any further examinations? | degree (e.g. letters of recommendation, birth certificate) in the section<br>'Application to study for a second degree – Supporting documents'.<br>+ Upload Document<br>+ Upload Document<br>+ Upload Document<br>Penultimate university degree qualification/loss of right of examination<br>If you completed an academic degree programme or lost your right of examination<br>perform your, last higher education qualification, please provide defails about this<br>penultimate higher education qualification/loss of right of examination                                                                                                    |        |
|                                                                   |                                                                                                    | O No                                                                                                    |        |

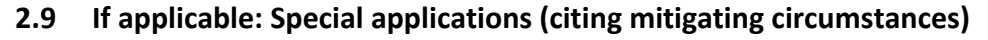

### [Note: only appears for certain programmes]

Special applications (citing mitigating circumst

Please click on ances)  $(\mathbf{I})$ 8 < Section Course Offering - B.Sc. Digitale Betriebswirtschaftslehre Personal details Special applications (citing mitigating circumstances) Pre-university educational credentials Information about your higher education For more information on these applications, please go to https://www.unientrance qualification saarland.de/studium/bewerbung/studienplatzvergabe/sonderantrag.html Language proficiency \*Application for recognition of military, alternative or voluntary service Study history O Yes i Examinations taken No Special applications (citing mitigating \*Applying under the exceptional hardship O Yes circumstances) scheme File Upload No Verification of input data \*Request for recognition of an improved O Yes average grade No \*Do you belong to the group 'Athletes who train at the Olympic Training Base (OSP) in Saarbrücken or elite athletes in the Saarand Sports Federation (LSVS)'?

### 2.10 File upload

Please click on File Upload and complete all mandatory fields.

Note: One file can be uploaded per required document; permissible file formats are JPEG/JPG or PDF.

|                                         |                                    |                               |                                                                                                    | U             | Δ× |
|-----------------------------------------|------------------------------------|-------------------------------|----------------------------------------------------------------------------------------------------|---------------|----|
| <                                       | Section                            | Course Of                     | ffering - B.Sc. Digitale Betriebswirtschaftslehre                                                            |               |    |
| Personal details                        |                                    |                               |                                                                                                    |               |    |
| Pre-university e                        | ducational credentials             |                               | Please make sure that you only upload supporting                                                             |               |    |
| Information about<br>entrance qualified | ut your higher education<br>cation |                               | documentation using the dedicated upload function. F<br>to do so may cause problems with your application or | ailure<br>may |    |
| Language profic                         | iency                              |                               | result in your application not being processed.                                                              | 1             |    |
| Study history                           |                                    | Proof of eligibility to begin | + Upload Document                                                                                            |               |    |
| Examinations ta                         | aken                               | orientation phase             |                                                                                                    |               |    |
| Special applicat<br>circumstances)      | ions (citing mitigating            | back) or scan of passport     | + Opload Document                                                                                            |               |    |
| File Upload                             |                                    | Other documents               | + Upload Document                                                                                            |               |    |
| Verification of in                      | put data                           |                               |                                                                                                    |               |    |

When the window opens, click on the file you want to upload to select it and then click open. All uploaded documents must be legible.

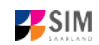

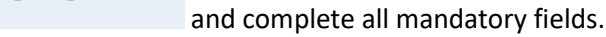

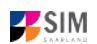

1

SIM: Application Guide for Summer Semester 2021

| <ul> <li>← → * ↑ ► &gt; Dieser PC &gt; Bilder &gt;</li> <li>Organisieren ▼ Neuer Ordner</li> <li>Dieser PC</li> <li>③ 3D-Objekte</li> <li>➡ Bilder</li> <li>➡ Bilder</li> <li>➡ Desktop</li> <li>➡ Dokumente</li> <li>↓ Downloads</li> </ul>                                                                                                    |        | ρ |
|----------------------------------------------------------------------------------------------------|--------|---|
| Organisieren • Neuer Ordner       Image: Constraint of the second second s |        |   |
| <ul> <li>Dieser PC</li> <li>3D-Objekte</li> <li>Bilder</li> <li>Desktop</li> <li>Dokumente</li> <li>Downloads</li> </ul>                                                                                                    | r 🔟 (  | ? |
| <ul> <li>Musik</li> <li>Videos</li> <li>Lokaler Datentri</li> <li>kuhnj (\\hizvwf</li> <li>rz (\\rzcl3-pa.rz.</li> <li>slcm (\\rzcl3-ns</li> <li>SLcM (\\dvont0</li> <li>https://hizbox.r</li> </ul>                                                                                                    |        |   |
| Dateiname: TESTDOKUMENT 2  V Benutzerdefinierte D Öffnen                                                                                                    | iteien | ~ |

If the file was uploaded successfully, it will be shown in the window.

\*Scan of identity card (front and back) or ID.pdf scan of passport

If you need to swap or replace a document, click on the pencil symbol and select a new file to upload.

### 2.11 Verification of input data

Please click on Verification of input data

|                                         |                                    |                                                                   | $\bigcirc$                                                                                                    | 8 ~ |  |  |
|-----------------------------------------|------------------------------------|-------------------------------------------------------------------|----------------------------------------------------------------------------------------------------|-----|--|--|
| <                                       | Section                            | Course O                                                          | ffering - B.Sc. Digitale Betriebswirtschaftslehre                                                                                                    |     |  |  |
| Personal details                        | 3                                  |                                                                   |                                                                                                    |     |  |  |
| Pre-university e                        | ducational credentials             | Declaration (in lieu of oath)                                     |                                                                                                    |     |  |  |
| Information abore<br>entrance qualified | ut your higher education<br>cation |                                                                   | I hereby apply to be admitted to Saarland University on the                                                                                                    |     |  |  |
| Language profic                         | iency                              |                                                                   | basis of the information I have provided above.                                                                                                    |     |  |  |
| Study history<br>Examinations taken     |                                    |                                                                   | I hereby declare that the information provided in my<br>application is true correct and complete                                                                                |     |  |  |
|                                         |                                    | Long quare that any incorrect information that Loughly            |                                                                                                    |     |  |  |
| Special applicat<br>circumstances)      | ions (citing mitigating            |                                                                   | either negligently or intentionally, is in contravention of the                                                                                                    |     |  |  |
| File Upload                             |                                    |                                                                   | revocation of my admission status and – should such                                                                                                    |     |  |  |
| Verification of in                      | put data                           |                                                                   | misrepresentation be identified after enrolment – to the revocation of my enrolment status.                                                                                     |     |  |  |
|                                         |                                    |                                                                   | I also affirm (in lieu of oath) that I have given true information regarding periods of previous academic study and any academic degrees or university qualifications attained. |     |  |  |
|                                         |                                    | *I hereby confirm the disclosures<br>and declarations made above. |                                                                                                    |     |  |  |
|                                         |                                    |                                                                   |                                                                                                    |     |  |  |

In this final section, you are required to provide a declaration (in lieu of oath) [Eidesstattliche

\*I hereby confirm the disclosures and declarations made above.

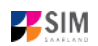

**Please click on** Submit. You will receive on-screen confirmation that your application was submitted and you will be notified of your application number. You will be able to view your application in the 'My applications' section.

You should then receive an e-mail confirmation. If this is not the case, please check in good time before the application deadline that you have actually sent your intended application and that you have not only stored it temporarily. If you still have not received an e-mail confirmation (not even in the SPAM folder), please contact <u>anmeldung@uni-saarland.de</u>, quoting your application number and the application number.

**Note:** Please note that the checkbox in the print preview or preview is not filled. This does not mean that the box in your application was not filled. The application can only be sent if the confirmation has been submitted.

|    |                                                                                   | Ċ | 8 ~ |
|----|-----------------------------------------------------------------------------------|---|-----|
|    | Admissions Portal                                                                 |   |     |
|    | New application                                                                   |   |     |
|    |                                                                                   |   |     |
| My | applications                                                                      |   |     |
|    | B.Sc. Digitale Betriebswirtschaftslehre<br>(100000012494)<br>Summer semester 2021 |   |     |

Submitted

## 3. What happens after I have submitted my application?

## **3.1** My application has been reviewed and I have been sent a request for additional documents.

If after inspecting your application we discover that you need to send us additional supporting documentation, we will send you an email explaining what we need. The status of your application will change.

To open your application please click on the tile.

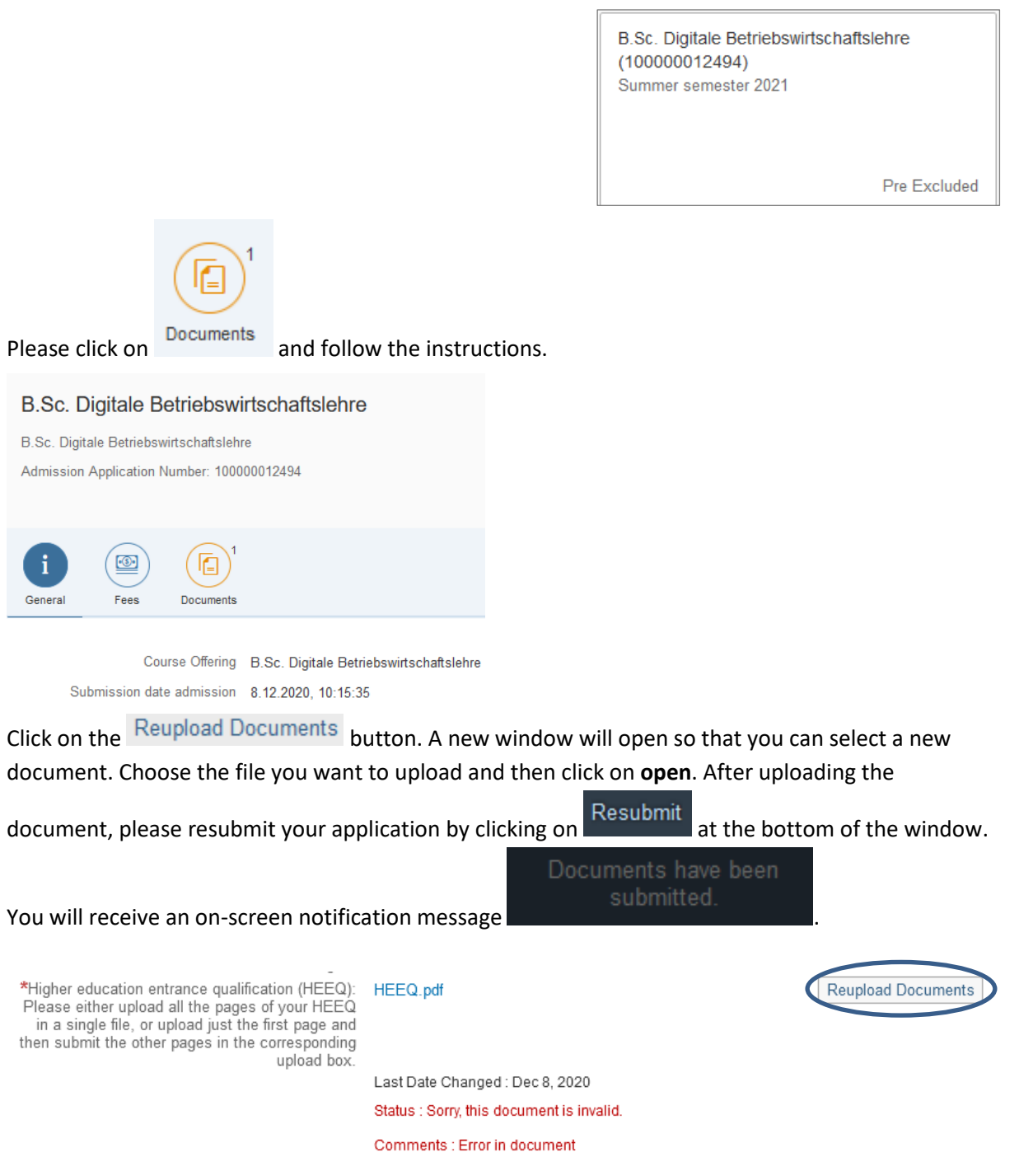

**Note:** Please check under 'My applications' that the status message has changed. You may need to refresh the view with F5. If the status message is unchanged, please re-upload the document.

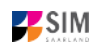

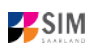

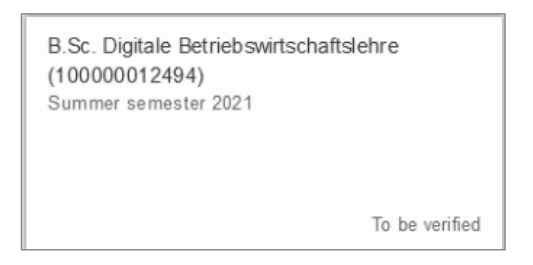

### 3.2 Result of the application review process

After the application period closes, we review and process all of the applications received. Once this has been completed, you will be notified of the result.

You will also be notified about any additional steps that you may be required to take (specifically, how to accept your place and how to apply online for enrolment into a restricted-entry degree programme – See the following section 'Enrolment').

You can call up your certification in your application portal under the corresponding tile in the Documents tab.

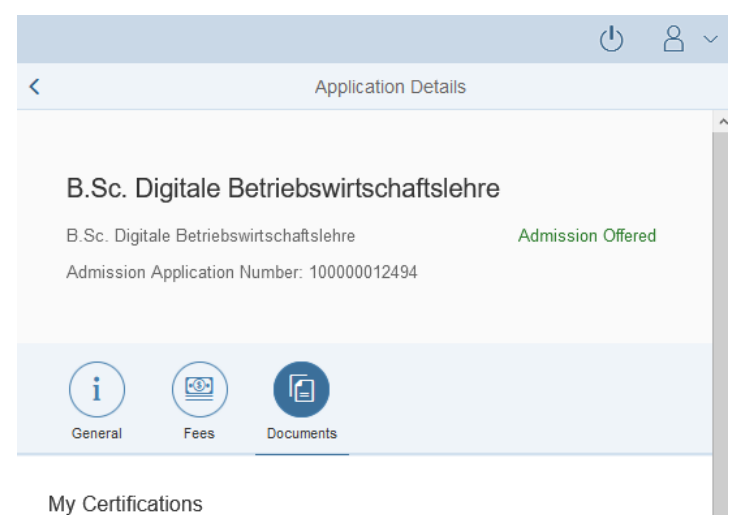

As soon as there is a current decision, you will be informed by mail.

### 3.3 Enrolment

If you have received a letter of admission to a restricted-entry degree programme, please log in to the student web portal (if you are already enrolled at Saarland University) or log in to the applications portal (for those enrolling at Saarland University for the first time).

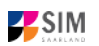

|    |                                                                                  | Ģ | 8 |
|----|----------------------------------------------------------------------------------|---|---|
|    | Admissions Portal                                                                |   |   |
|    | New application                                                                  |   |   |
| Му | applications                                                                     |   |   |
|    | B.Sc. Digitale Betriebswirtschaftslehre<br>(10000012494)<br>Summer semester 2021 |   |   |
|    | Admission Offered                                                                |   |   |

If you have been sent an offer of admission, click on the tile showing the relevant study programme and your admission status.

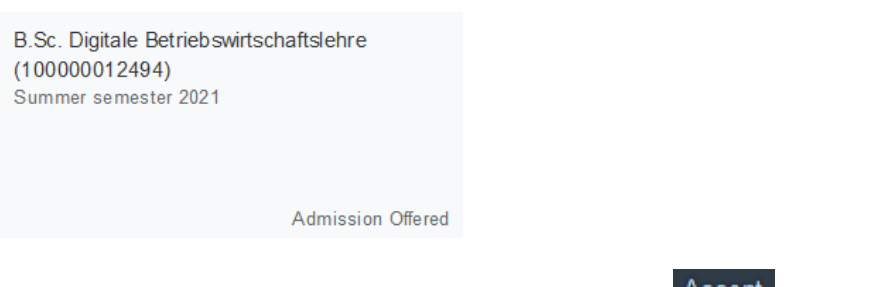

This opens a new window where you should click on the Accept option.

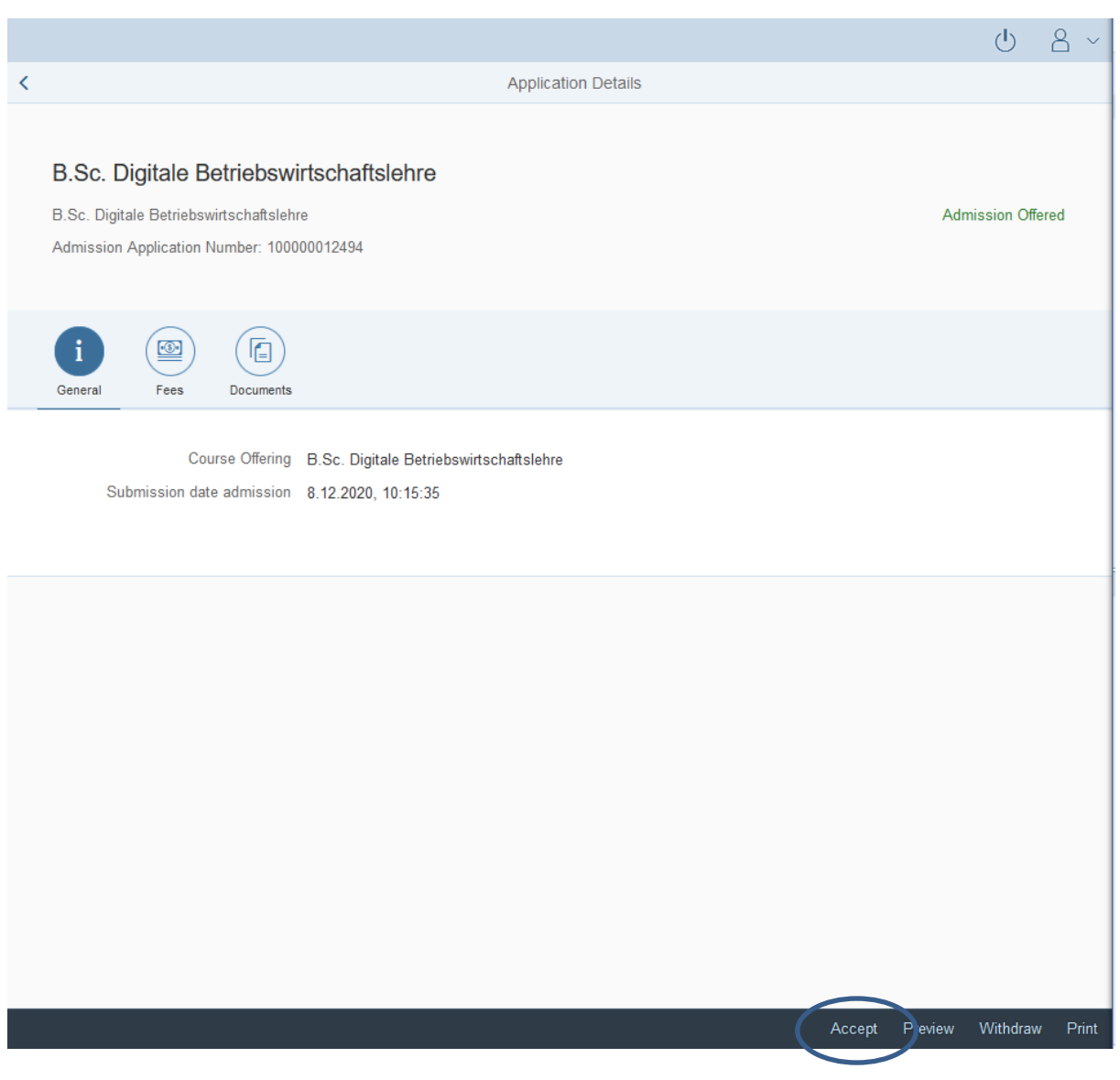

An on-screen prompt will appear. Please confirm that you are accepting the offer of admission by

| clicking      | Yes . This is an e                    | essential step in preparing for your enrolment.      |      |
|---------------|---------------------------------------|------------------------------------------------------|------|
|               |                                       | i Confirm Admission                                  |      |
| Do you        | want to confirm you                   | ur admission to B.Sc. Digitale Betriebswirtschaftsle | hre? |
|               |                                       | Yes                                                  | No   |
| You<br>100000 | r application for<br>0012494 has been |                                                      |      |

In the admissions portal, please click on the tile again. You should now see that your status has changed. In addition, you will receive an information mail with a reference to the deadline.

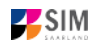

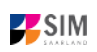

•3•

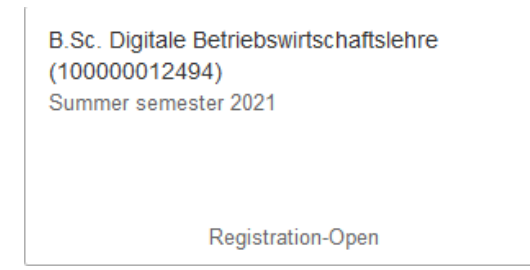

**Note:** The mere acceptance of the admission offer is not sufficient for enrollment at Saarland University. Acceptance expires after the enrollment period has expired, since only the enrollment application submitted within the deadline declares the final acceptance of the study place. Please refer to the information provided in section 3.3.2.

### 3.3.1 Semester fee

•3•

Important note: In order to enrol in a restricted-entry programme to which you have already been admitted, you will need to provide proof that your semester fee has been paid (see Section 3.2 'Result of the application review process'). Please ensure that you include your applicant number / matriculation number, your first name and surname, your date of birth and the semester for which you apply for enrolment in the payment purpose field ('*Verwendungszweck*') so that the payment can be correctly assigned (e.g., <sup>7007238</sup> TEST TEST 02.08.2001 SS 2021 ). Your applicant number is created as soon as you have submitted or saved an application and can be found by clicking on

My personal details at the bottom right of the window or it will be listed under Fees if you have already accepted an offer of admission (see Sec. 3.2 'Result of the application review process').

If you are not yet a student at Saarland University and you are applying for a place on a nonrestricted entry programme, please specify your SIM application portal username rather than the applicant number when you make your semester fee payment.

Click on Fees to display the total amount you need to pay and to see a breakdown of the charges included in your semester fee. The university's bank account details and the purpose-of-payment information are also listed. Please ensure that you specify the purpose-of-payment information exactly as specified so that your payment can be assigned correctly. Your applicant number and future student registration number is also included in the purpose-of-payment information, e.g. 7007238

|            |                                                                                                    |                     |                |                   | Ċ     | 8 ~     |
|------------|----------------------------------------------------------------------------------------------------|---------------------|----------------|-------------------|-------|---------|
| <          |                                                                                                    | Application Details |                |                   |       |         |
|            |                                                                                                    |                     |                |                   |       |         |
|            | B.Sc. Digitale Betriebswirtschaftslehre<br>B.Sc. Digitale Betriebswirtschaftslehre<br>Admission Application Number: 100000012494 |                     |                | Registration-Open |       |         |
|            | i     i       General     Fees       Documents                                                                                   |                     |                |                   |       |         |
|            | Fee Structure                                                                                                    |                     |                |                   |       |         |
|            | Total Amount 286.00 EUR                                                                                                    |                     |                |                   |       |         |
|            |                                                                                                    |                     |                |                   |       |         |
|            | Fee Type                                                                                                    | Amount              | Pending Amount |                   | Sta   | ate     |
|            | Travel ticket                                                                                                    | 124.00 EUR          | 124.00 EUR     |                   |       |         |
|            | Fee cross-enrolled students                                                                                                    | 0.00 EUR            | 0.00 EUR       |                   |       |         |
|            | Fee students with non-enrolled                                                                                                   | 0.00 EUR            | 0.00 EUR       |                   |       |         |
|            | Fee reg. doctoral research                                                                                                    | 0.00 EUR            | 0.00 EUR       |                   |       |         |
|            | Fee senior citizen attendees                                                                                                    | 0.00 EUR            | 0.00 EUR       |                   |       |         |
|            | Course or programme fee                                                                                                    | 0.00 EUR            | 0.00 EUR       |                   |       |         |
|            | Late-payment surcharge                                                                                                    | 0.00 EUR            | 0.00 EUR       |                   |       |         |
|            | Administration fees                                                                                                    | 50.00 EUR           | 50.00 EUR      |                   |       |         |
|            | Insurance                                                                                                    | 1.30 EUR            | 1.30 EUR       |                   |       |         |
|            | Saarland Student Service fee                                                                                                    | 97.70 EUR           | 97.70 EUR      |                   |       |         |
|            | General Students' Committee                                                                                                    | 13.00 EUR           | 13.00 EUR      |                   |       |         |
| N          | ote                                                                                                    |                     |                |                   |       |         |
| Nam<br>Acc | ie of bank: Bank1Saar<br>ount holder: Universität des Saarlandes                                                                 |                     |                |                   |       |         |
| Verv       | Verwendungszweck: 7007238 TEST TEST SS 2021                                                                                      |                     |                |                   |       |         |
| IBAI       | N: DE19 5919 0000 0000 33 0000                                                                                                   |                     |                |                   |       |         |
| SWI        | FT/BIC: SABADE5S                                                                                                    |                     |                |                   |       |         |
|            |                                                                                                    |                     |                |                   |       |         |
|            |                                                                                                    |                     |                |                   |       |         |
|            |                                                                                                    |                     |                | Enroll Withdraw   | Print | Preview |

### 3.3.2 Opening your enrolment application

| Click on Enroll . An on-screen prompt will appear. Please confirm clicking           | that you wish to enrol as stated by |
|--------------------------------------------------------------------------------------|-------------------------------------|
| Confirm Registration                                                                 |                                     |
| Do you want to confirm your registration to B.Sc. Digitale Betriebswirtschaftslehre? |                                     |
| Yes No                                                                               |                                     |

**Note:** If you are confirming that you want to enrol for a restricted-entry programme (having already received an offer of admission), please complete the enrolment questionnaire.

Note: Please submit your application so that the university can review your application and complete the enrolment process.

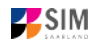

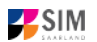

## Important note: Students who are already enrolled at Saarland University will see a shortened enrolment questionnaire.

This shortened enrolment questionnaire already contains your personal details. If you wish to change any of your personal details, please click on My personal details in the student web portal and amend your data as required.

In this case, you will be requested to re-upload your higher education entrance qualification. If other relevant information has changed regarding examinations completed (at institutions other than Saarland University), or with respect to your language proficiency, your study history or your higher education entrance qualification, please upload the relevant supporting documentation.

You will be asked to complete the section 'Intended qualification (with subject)'. In this case, you should state whether you plan to enrol in a further study programme, switch to another programme, study an additional school subject as part of your teacher training degree or whether you wish to change subject. Please read the information provided in the help texts!

### At the end of the process, you will asked to reconfirm the information you have supplied.

### 3.3.3 Uploading a passport photo for your UdS Card

In order to be issued with a UdS Card, you will need to upload a passport photo by clicking on the My personal details button. Instructions can be found on the following web page: Important information for applicants (obtaining your UdS Card).

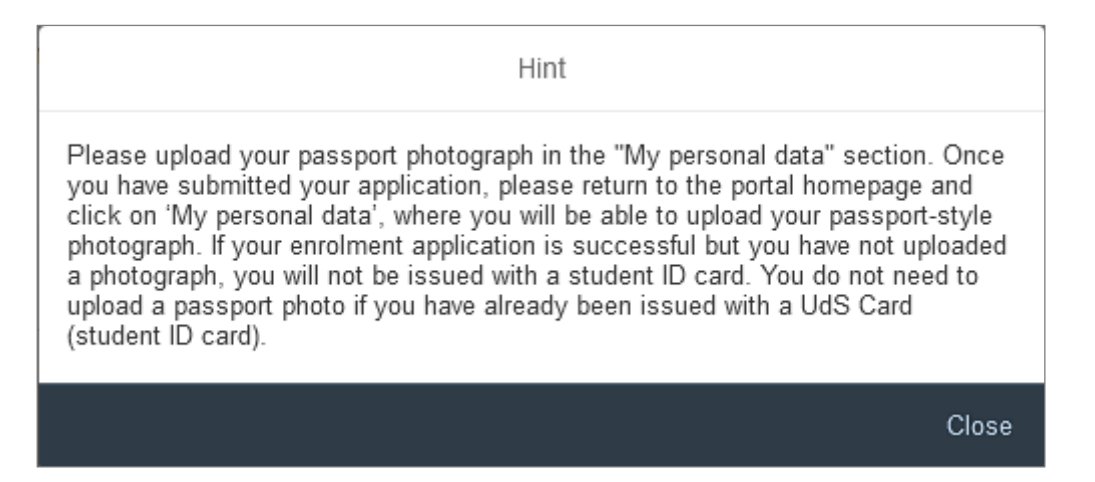

We look forward to welcoming you as a new student to Saarland University!

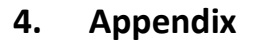

4.1 Preliminary Questionnaire: Overview of the types of academic programme available and the associated subject areas

[also see: www.uni-saarland.de/bewerbung]

| Application                                            | Intended qualification                                            |
|--------------------------------------------------------|-------------------------------------------------------------------|
| First degree, restricted entry                         | First-level admission:                                            |
| programme                                              | Digitale Betriebswirtschaftslehre (B.Sc.)                         |
| First degree, restricted entry programme, higher-level | Higher-level admission:                                           |
|                                                        | Betriebswirtschaftslehre (B.Sc.)                                  |
| admission                                              | Biologie (Human- und Molekularbiologie) (B.Sc.)                   |
|                                                        | Biologie (International) (B.Sc.)                                  |
|                                                        | Deutsch-Französische Studien (B.A.)                               |
|                                                        | Droit francais et allemand (Licence)                              |
|                                                        | Europawissenschaften: Geographien Europas (B.A.)                  |
|                                                        | Europawissenschaften: Neu-Zeit-Geschichte (B.A.)                  |
|                                                        | Europawissenschaften: Vergl. Literaturwissenschaft (B.A.)         |
|                                                        | Lehramt an beruflichen Schulen (LAB) (Staatsprüfung)              |
|                                                        | Lehramt für die Sekundarstufe I (LS1) (Staatsprüfung)             |
|                                                        | Lehramt für die Sekundarstufe I und II (LS1+2)<br>(Staatsprüfung) |
|                                                        | Lehramt für die Primarstufe (LP) (Staatsprüfung)                  |
|                                                        | Medizin (Staatsnrüfung)                                           |
|                                                        | Musikmanagement (B A )                                            |
|                                                        | Pharmazie (Staatsprüfung)                                         |
|                                                        | Psychologie (B.Sc.)                                               |
|                                                        | Sportwissenschaft (B.Sc.)                                         |
|                                                        | Wirtschaft und Recht (B.Sc.)                                      |
|                                                        | Wirtschaftspädagogik (B.Sc.)                                      |
|                                                        | Zahnmedizin (Staatsprüfung)                                       |
| First degree, non-restricted                           | First or higher-level admission:                                  |
| entry                                                  | Altertumswissenschaften (B.A.)                                    |
|                                                        | Bachelor Plus MINT (B.Sc.)                                        |
|                                                        | Bioinformatik (B.Sc.)                                             |
|                                                        | Biophysik (B.Sc.)                                                 |
|                                                        | Chemie (B.Sc.) (nur höhere Fachsemester)                          |
|                                                        | Computerlinguistik (B.Sc.) (nur höhere Fachsemester)              |
|                                                        | Cybersicherheit (B.Sc.)                                           |
|                                                        | Data Science and Artificial Intelligence (B Sc )                  |
|                                                        | FEIGM: École Européenne d'Ingénieurs en Génie des                 |
|                                                        | Matériaux (B.Sc.)                                                 |
|                                                        | Eingebettete Systeme (B.Sc.)                                      |
|                                                        | English: Linguistics, Literatures, and Cultures (B.A.)            |

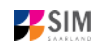

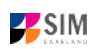

| Application                | Intended qualification                                                                             |
|----------------------------|----------------------------------------------------------------------------------------------------|
|                            | Europäische Literaturen und Medien im globalen Kontext<br>(EuLit) (B.A.) (nur höhere Fachsemester) |
|                            | Evangelische Theologie (B.A.)                                                                      |
|                            | Französische Kulturwissenschaft und Interkulturelle<br>Kommunikation (B.A.)                        |
|                            | Germanistik (B.A.) (nur höhere Fachsemester)<br>Geschichte (B.A.)                                  |
|                            | Geschichtswissenschaften (B.A.)                                                                    |
|                            | Historisch orientierte Kulturwissenschaften (B.A.)                                                 |
|                            | Informatik (B.Sc.)                                                                                 |
|                            | Katholische Theologie (B.A.)                                                                       |
|                            | Kunst- und Bildwissenschaft (B.A.)                                                                 |
|                            | Language Science (B.A.) (nur höhere Fachsemester)                                                  |
|                            | Lateinische Philologie (B.A.)                                                                      |
|                            | Materialwissenschaft und Maschinenbau ATLANTIS (B.Sc.)                                             |
|                            | Materialwissenschaft und Werkstofftechnik (B.Sc.)                                                  |
|                            | Mathematik (B.Sc.)                                                                                 |
|                            | Mathematik und Informatik (B.Sc.)                                                                  |
|                            | Medieninformatik (B.Sc.) (nur höhere Fachsemester)                                                 |
|                            | Musikwissenschaft (B.A.)                                                                           |
|                            | Philosophie (B.A.)                                                                                 |
|                            | Physik (B.Sc.)                                                                                     |
|                            | Physik (international) (B.Sc.) (nur höhere Fachsemester)                                           |
|                            | Quantum Engineering (B.Sc.)                                                                        |
|                            | Rechtswissenschaft (Staatsprufung) (nur hohere<br>Fachsemester)                                    |
|                            | Romanistik (Französisch/Italienisch/Spanisch) (B.A.) (nur höhere Fachsemester)                     |
|                            | Systems Engineering (B.Sc.)                                                                        |
|                            | Wirtschaftsinformatik (B.Sc.)                                                                      |
| Exchange students and      | Exchange students and free movers:                                                                 |
| Winter semester 2020/21 or | Allgemeine und vergleichende Literaturwissenschaft (kein<br>Abschluss)                             |
| Summer semester 2021)      | Altertumswissenschaften (kein Abschluss)                                                           |
|                            | Bachelor Plus MINT (kein Abschluss)                                                                |
|                            | Betriebswirtschaftslehre (kein Abschluss)                                                          |
|                            | Bildungswissenschaften (kein Abschluss)                                                            |
|                            | Bioinformatik (kein Abschluss)                                                                     |
|                            | Biologie (kein Abschluss)<br>Biophysik (koin Abschluss)                                            |
|                            | Biotechnologie (kein Abschluss)                                                                    |
|                            | Border Studies (kein Abschluss)                                                                    |
|                            | Chemie (kein Abschluss)                                                                            |
|                            | Computerlinguistik (kein Abschluss)                                                                |

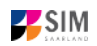

| Application             | Intended qualification                                           |
|-------------------------|------------------------------------------------------------------|
|                         | Cybersicherheit (kein Abschluss)                                 |
|                         | Droit allemand et francais (kein Abschluss)                      |
|                         | Deutsch-Französische Studien (kein Abschluss)                    |
|                         | Educational Technology (kein Abschluss)                          |
|                         | EEIGM: École Européenne d'Ingénieurs en Génie des                |
|                         | Matériaux (kein Abschluss)                                       |
|                         | Eingebettete Systeme (kein Abschluss)                            |
|                         | English: Linguistics, Literatures, and Cultures (kein Abschluss) |
|                         | Europäische Literaturen und Medien im globalen Kontext           |
|                         | (EuLit) (kein Abschluss)                                         |
|                         | Europäisches und Internationales Recht (kein Abschluss)          |
|                         | European Management (kein Abschluss)                             |
|                         | Evangelische Theologie (kein Abschluss)                          |
|                         | Französische Kulturwissenschaften und Interkulturelle            |
|                         | Kommunikation (kein Abschluss)                                   |
|                         | Germanistik (kein Abschluss)                                     |
|                         | Geschichte (kein Abschluss)                                      |
|                         | Geschichtswissenschaften (kein Abschluss)                        |
|                         | Historisch orientierte Kulturwissenschaften (kein Abschluss)     |
|                         | Informatik (kein Abschluss)                                      |
|                         | Katholische Theologie (kein Abschluss)                           |
|                         | Kunst- und Bildwissenschaft (kein Abschluss)                     |
|                         | Language Science (kein Abschluss)                                |
|                         | Lateinische Philologie (kein Abschluss)                          |
|                         | Materialwissenschaft und Maschinenbau (kein Abschluss)           |
|                         | Materialwissenschaft und Werkstofftechnik (kein Abschluss)       |
|                         | Mathematik (kein Abschluss)                                      |
|                         | Medieninformatik (kein Abschluss)                                |
|                         | Medizin (kein Abschluss)                                         |
|                         | Musikmanagement (kein Abschluss)                                 |
|                         | Musikwissenschaft (kein Abschluss)                               |
|                         | Pharmazie (kein Abschluss)                                       |
|                         | Philosophie (kein Abschluss)                                     |
|                         | Physik (kein Abschluss)                                          |
|                         | Psychologie (kein Abschluss)                                     |
|                         | Quellenkundliche Grundwissenschaften (kein Abschluss)            |
|                         | Rechtswissenschaft (kein Abschluss)                              |
|                         | Romanistik (Französisch/Italienisch/Spanisch) (kein Abschluss)   |
|                         | Sportwissenschaft (kein Abschluss)                               |
|                         | Systems Engineering (kein Abschluss)                             |
|                         | Werkstoffwissenschaft (kein Abschluss)                           |
|                         | Wirtschaft und Recht (kein Abschluss)                            |
|                         | Wirtschaftsinformatik (kein Abschluss)                           |
|                         | Wirtschaftspädagogik (kein Abschluss)                            |
|                         | Zahnmedizin (kein Abschluss)                                     |
| Master's degree / Post- | First-level admission:                                           |
| graduate programmes     |                                                                  |

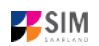

| Application | Intended qualification                                                                                                    |
|-------------|----------------------------------------------------------------------------------------------------|
|             | Allgemeine und Vergleichende Literaturwissenschaft                                                                                                    |
|             | (M.A.)                                                                                                    |
|             | Altertumswissenschaften (M.A.)                                                                                                    |
|             | American Studies/British Studies/English Linguistics (M.A.<br>– erweitertes Hauptfach mit Schwerpunktwahl im 2-<br>Fächer-Masterstudiengang)           |
|             | ,ASBSEL' - British Literary and Cultural Studies (M.A. – als<br>Kernbereich)                                                                           |
|             | ,ASBSEL' - English Linguistics (M.A. – als Kernbereich)                                                                                                |
|             | ,ASBSEL' – North American Literary and Cultural Studies<br>(M.A. – als Kernbereich)                                                                    |
|             | Angewandte Kulturwissenschaften (M.A.)                                                                                                    |
|             | Betriebswirtschaftslehre (M.Sc.)                                                                                                    |
|             | Biotechnologie (M.Sc.)                                                                                                    |
|             | Chemie (M.Sc.)                                                                                                    |
|             | Deutsch als Fremd- und Zweitsprache (M.A.)                                                                                                    |
|             | Digitale Betriebswirtschaftslehre (M.Sc.)                                                                                                    |
|             | Germanistik (M.A.)                                                                                                    |
|             | Geschichte (M.A.)                                                                                                    |
|             | Geschichtswissenschaften in europäischer Perspektive (M.A.)                                                                                            |
|             | Gesundheitssport (M.Sc.)                                                                                                    |
|             | Historisch orientierte Kulturwissenschaften (M.A.)                                                                                                    |
|             | Interkulturelle Kommunikation (M.A.)                                                                                                    |
|             | Kunstgeschichte (M.A.)                                                                                                    |
|             | Lateinamerikanische Kultur- und Medienwissenschaft<br>(M.A.)                                                                                           |
|             | Linguistica e didattica dell'italiano nel contesto<br>internazionale LIDIT (M.A./Laurea magistrale) (Verfahren<br>zur Einschreibung in das WiSe 20/21) |
|             | Literatur-, Kultur- und Sprachgeschichte des deutschsprachigen Raums (M.A.)                                                                            |
|             | Materialchemie (M.Sc.)                                                                                                    |
|             | Medieninformatik (M.Sc.)                                                                                                    |
|             | Musikwissenschaft (M.A.)                                                                                                    |
|             | Philosophie (M.A.)                                                                                                    |
|             | Praxisbezogene Literaturwissenschaft Französisch (M.A.)                                                                                                |
|             | Religion in Europa (M.A.)                                                                                                    |
|             | Romanistik (Französisch/Italienisch/Spanisch) (M.A.)                                                                                                   |
|             | Sprechwissenschaft und Sprecherziehung (M.A.)                                                                                                    |
|             | Theoretical Linguistics: Dynamics and Variation (M.A.)                                                                                                 |
|             | Wirtschaft und Recht (M.Sc.)                                                                                                    |
|             | Wirtschaftsinformatik (M.Sc.)                                                                                                    |
|             | Wirtschaftspädagogik (M.Sc.)                                                                                                    |

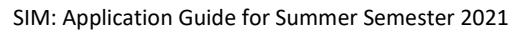

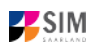

| Application                        | Intended qualification                                                                                                    |
|------------------------------------|----------------------------------------------------------------------------------------------------|
|                                    | First-level admission, with Letter of admission:                                                                                             |
|                                    | Bioinformatik (M.Sc.)                                                                                                    |
|                                    | Biophysik (M.Sc.)                                                                                                    |
|                                    | Data Science and Artificial Intelligence (M.Sc.)                                                                                             |
|                                    | Ecole Européenne d'Ingénieurs en Génie des Matériaux<br>EEIGM (M.Sc.)                                                                        |
|                                    | Embedded Systems (M.Sc.)                                                                                                    |
|                                    | Informatik/Computer Science (M.Sc.)                                                                                                    |
|                                    | Materialwissenschaft und Werkstofftechnik (M.Sc.)                                                                                            |
|                                    | Mathematik (M.Sc.)                                                                                                    |
|                                    | Mathematik und Informatik (M.Sc.)                                                                                                    |
|                                    | Physik (M.Sc.)                                                                                                    |
|                                    | Quantum Engineering (M.Sc.)                                                                                                    |
|                                    | Sport-/Gesundheitsmanagement (MBA)                                                                                                    |
|                                    | Systems Engineering (M.Sc.)                                                                                                    |
|                                    | Visual Computing (M.Sc.)                                                                                                    |
| Master / Post-graduate             | Higher-level admission:                                                                                                    |
| programmes – Higher-level<br>entry | Allgemeine und Vergleichende Literaturwissenschaft<br>(M.A.)                                                                                 |
|                                    | Altertumswissenschaften (M.A.)                                                                                                    |
|                                    | American Studies/British Studies/English Linguistics (M.A.<br>– erweitertes Hauptfach mit Schwerpunktwahl im 2-<br>Fächer-Masterstudiengang) |
|                                    | ,ASBSEL' - British Literary and Cultural Studies (M.A. – als<br>Kernbereich)                                                                 |
|                                    | ,ASBSEL' - English Linguistics (M.A. – als Kernbereich)                                                                                      |
|                                    | ,ASBSEL' – North American Literary and Cultural Studies<br>(M.A. – als Kernbereich)                                                          |
|                                    | Angewandte Kulturwissenschaften (M.A.)                                                                                                    |
|                                    | Betriebswirtschaftslehre (M.Sc.)                                                                                                    |
|                                    | Biotechnologie (M.Sc.)                                                                                                    |
|                                    | Chemie (M.Sc.)                                                                                                    |
|                                    | Deutsch als Fremd- und Zweitsprache (M.A.)Educational<br>Technology (M.Sc.)                                                                  |
|                                    | Germanistik (M.A.)                                                                                                    |
|                                    | Geschichte (M.A.)                                                                                                    |
|                                    | Geschichtswissenschaften in europäischer Perspektive (M.A.)                                                                                  |
|                                    | Gesundheitssport (M.Sc.)                                                                                                    |
|                                    | Historisch orientierte Kulturwissenschaften (M.A.)                                                                                           |
|                                    | Human- und Molekularbiologie (M.Sc.)                                                                                                    |
|                                    | Human- und Molekularbiologie International (M.Sc.)                                                                                           |
|                                    | Interkulturelle Kommunikation (M.A.)                                                                                                    |

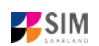

| Application | Intended qualification                                                                              |
|-------------|----------------------------------------------------------------------------------------------------|
|             | Kunstgeschichte (M.A.)                                                                              |
|             | Lateinamerikanische Kultur- und Medienwissenschaft<br>(M.A.)                                        |
|             | Linguistica e didattica dell'italiano nel contesto<br>internazionale LIDIT (M.A./Laurea magistrale) |
|             | Literatur-, Kultur- und Sprachgeschichte des deutschsprachigen Raums (M.A.)                         |
|             | Materialchemie (M.Sc.)                                                                              |
|             | Medieninformatik (M.Sc.)                                                                            |
|             | Musikwissenschaft (M.A.)                                                                            |
|             | Philosophie (M.A.)                                                                                  |
|             | Praxisbezogene Literaturwissenschaft Französisch (M.A.)                                             |
|             | Psychologie (M.Sc.)                                                                                 |
|             | Religion in Europa (M.A.)                                                                           |
|             | Romanistik (Französisch/Italienisch/Spanisch) (M.A.)                                                |
|             | Theoretical Linguistics: Dynamics and Variation (M.A.)                                              |
|             | Translation Science and Technology (M.A.)                                                           |
|             | Wirtschaft und Recht (M.Sc.)                                                                        |
|             | Wirtschaftsinformatik (M.Sc.)                                                                       |
|             | Wirtschaftspädagogik (M.Sc.)                                                                        |
|             | Higher-level admission, with Letter of admission:                                                   |
|             | Advanced Materials Science and Engineering AMASE (M.Sc.)                                            |
|             | Bioinformatik (M.Sc.)                                                                               |
|             | Biophysik (M.Sc.)                                                                                   |
|             | Border Studies (M.A.)                                                                               |
|             | Data Science and Artificial Intelligence (M.Sc.)                                                    |
|             | Deutsches Recht für französischsprachige Studierende (LL.M.)                                        |
|             | Deutsches Recht und Europäische Rechtsvergleichung (LL.M.)                                          |
|             | Deutsch-Französische Studien: Grenzüberschreitende<br>Kommunikation und Kooperation (M.A.)          |
|             | Ecole Européenne d'Ingénieurs en Génie des Matériaux<br>EEIGM (M.Sc.)                               |
|             | Embedded Systems (M.Sc.)                                                                            |
|             | Entrepreneurial Cybersecurity (M.Eng.)                                                              |
|             | Europäisches und Internationales Recht (LL.M.)                                                      |
|             | European Management (MBA)                                                                           |
|             | High-Performance Sport (M.Sc.)                                                                      |
|             | Informatik/Computer Science (M.Sc.)                                                                 |
|             | Informationstechnologie und Recht (LL.M.)                                                           |
|             | Language Science and Technology (M.Sc.)                                                             |

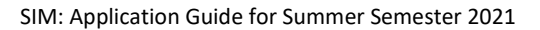

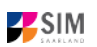

| Application                | Intended qualification                                                                          |
|----------------------------|-------------------------------------------------------------------------------------------------|
|                            | Master (Blended Learning) of Evaluation MABLE (M.A.)                                            |
|                            | Materialwissenschaft und Werkstofftechnik (M.Sc.)                                               |
|                            | Mathematik (M.Sc.)                                                                              |
|                            | Mathematik und Informatik (M.Sc.)                                                               |
|                            | Musikwissenschaft international (M.A.)                                                          |
|                            | Physik (M.Sc.)                                                                                  |
|                            | Physik international (M.Sc.)                                                                    |
|                            | Quantum Engineering (M.Sc.)                                                                     |
|                            | SARPA – Integrierter Master in vergleichendem<br>öffentlichen Recht (LL.M.)                     |
|                            | Sport-/Gesundheitsmanagement (MBA)                                                              |
|                            | Sprechwissenschaft und Sprecherziehung (M.A.)                                                   |
|                            | Steuerrecht für die Unternehmenspraxis (LL.M.)                                                  |
|                            | Systems Engineering (M.Sc.)                                                                     |
|                            | Unternehmenskommunikation und Rhetorik (M.A.)                                                   |
|                            | Visual Computing (M.Sc.)                                                                        |
|                            | Wirtschaftsrecht für die Unternehmenspraxis (LL.M.)                                             |
| German language course     | German language course                                                                          |
| Local clearing scheme      | not available before the mid of January 2021 ( <u>www.uni-</u><br><u>saarland.de/bewerbung)</u> |
| International STEM founda- | VSI-Mint (DSD1 und DSD2)                                                                        |
| tion programme VSi MINT    |                                                                                                 |
| In-sessional certificates  | (https://www.uni-saarland.de/zertifikate):                                                      |
|                            | Angewandte Pop-Studien                                                                          |
|                            | Deutsch als Zweitsprache (Confirmation of registration required)                                |
|                            | Europaicum                                                                                      |
|                            | Gender Studies                                                                                  |
|                            | Griechisch                                                                                      |
|                            | Industriekultur – Kulturmanagement                                                              |
|                            | Patent- und Innovationsschutz                                                                   |
|                            | Wissen und Kommunikation                                                                        |

## 4.2 Fächerübersichten in Mehrfach-Studiengängen [Valid combinations: sorry, only available in German]

2-Fächer-Bachelor-Studiengänge:

https://www.uni-saarland.de/fileadmin/upload/studium/angebot/kombinationen-ba.pdf

2-Fächer-Master-Studiengänge:

https://www.uni-saarland.de/fileadmin/upload/studium/angebot/kombinationen-ma.pdf

Lehramts-Studiengänge:

https://www.uni-saarland.de/fileadmin/upload/studium/angebot/lehramt.pdf